#### Big Ideas Math 6th & 7th Grade Online Curriculum

# A Tale of Two Links

Administrative Link - <u>https://www.bigideasmath.com/eas3/</u> For creating classes and adding students to them.

**Teacher and Student Interface** - <u>https://ca.bigideasmath.com</u> For textbooks, assignments, etc

Teacher Login Information username = firstnamelastname Password = welcome

# Administrative Site

Enter your login information in the correct boxes.

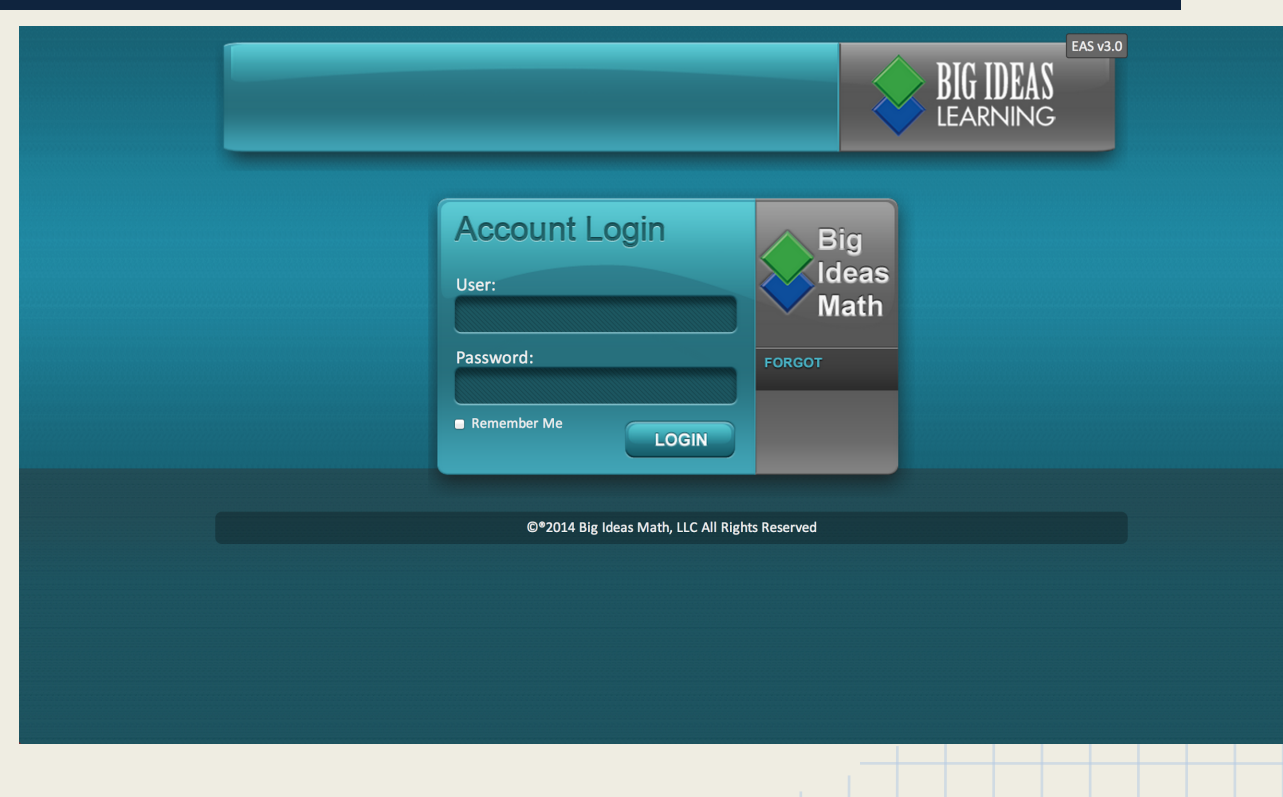

# Home Page

#### Menu Box EAS v3.0 Welcome: teacher **BIG IDEAS Entity: Madera Unified School District** LEARNING <u>Home</u> **Overview: Teacher, Teacher** Logout Teachers My Classes: 2 wy Classes My Assigned Students: 2 Account Name Students Student List Test Upload File Upload CSV New Password: Confirm New Password: Change Password Licensing **Licenses** Tickets & Reporting All rickets **Open Tickets Change Password** Help How to use this system Method 1 Tutorial Method 2 Tutorial ©®2014 Big Ideas Math, LLC All Rights Reserved

Create Classes-Click "My Classes"

| Welcome: teacher<br>Entity: Madera Unified School District               |                                          |                       | BIG IDEAS<br>LEARNING |  |  |
|--------------------------------------------------------------------------|------------------------------------------|-----------------------|-----------------------|--|--|
| Home<br>Logout                                                           | Overview: Teacher, Teacher               |                       |                       |  |  |
| Teachers<br>My Classes                                                   | My Classes: 2<br>My Assigned Students: 2 |                       |                       |  |  |
| Students<br>Student List<br>Test Upload File<br>Upload CSV               | New Password:                            | Confirm New Password: | Change Password       |  |  |
| Licensing<br>Licenses                                                    |                                          |                       |                       |  |  |
| Tickets & Reporting<br>All Tickets<br>Open Tickets                       |                                          |                       |                       |  |  |
| Help<br>How to use this system<br>Method 1 Tutorial<br>Method 2 Tutorial |                                          |                       |                       |  |  |
| ©*2014 Big Ideas Math, LLC All Rights Reserved                           |                                          |                       |                       |  |  |

Type in the name for your classroom.

Select the book you \_ are using.

Click the Save Button.

Add New Classroom 
X
Note. If your class requires more than one program/book be used at the same time, you can add additional programs/books by editing the class after it has been created. Your class roster will count against your licensed seats for all programs/books assigned to the class.

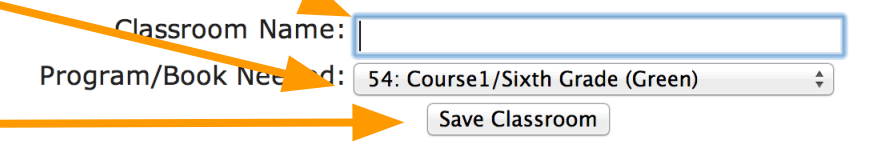

Click on "Manage Students".

Two windows open; "All Available Student" and "Assigned Students".

#### **All Available Students**

| Show 10 🗧 entries |               | Search:         |          |
|-------------------|---------------|-----------------|----------|
| ID 🔺              | Username 🔶    | Name 🔶          | Action 🔶 |
| 723887            | JosephStudent | Student, Joseph | assign   |
| 750558            | 1478          | Webster, Jenna  | assign   |
|                   |               |                 |          |

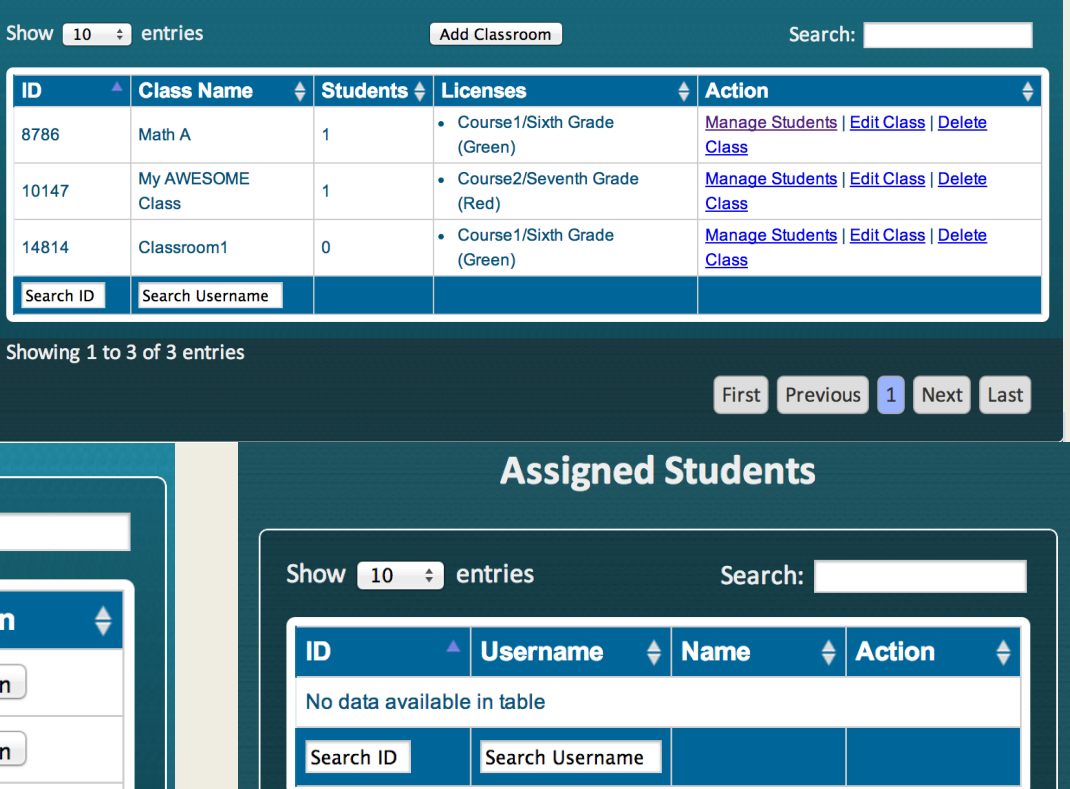

## Select your Students from the list by clicking the Assign button next to the name.

You can use the "Show ----Entries" to show more students

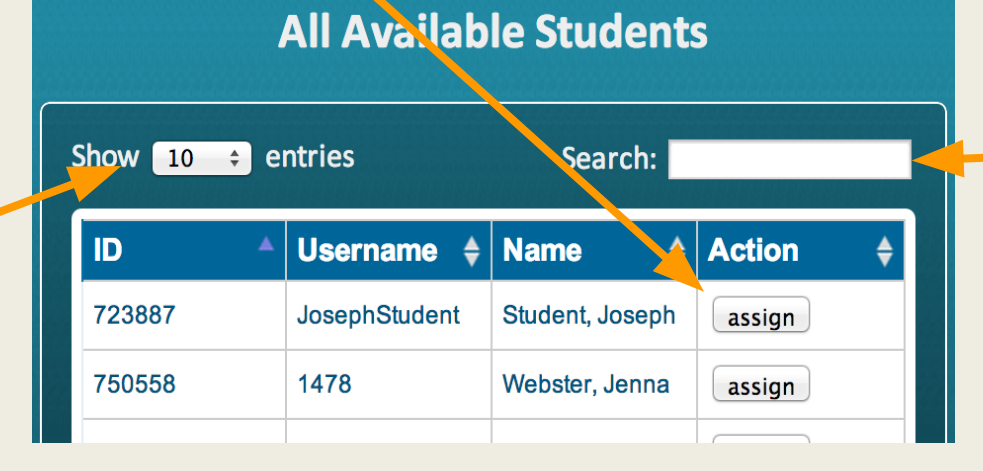

You can use the search box to find specific students by name.

After you add a student, he/she moves to the Assigned Students window.

Find the student's username here.

Password is initialsID# ie:md44434

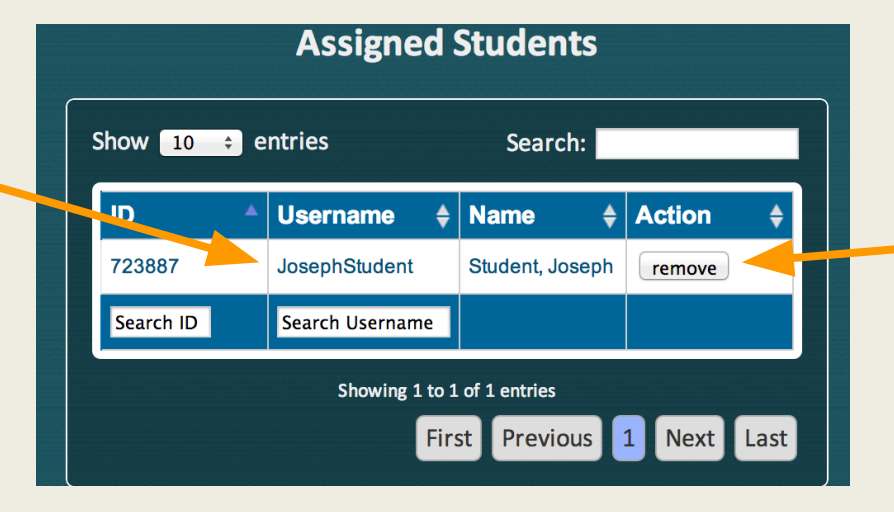

If you make a mistake or the student leaves your class, you can use the Remove button.

# **Teacher/Student Site**

Teachers - Click the "Teachers" tab.

Student - Click the "Students" tab.

#### Follow us on **Teacher Materials** BIG IDEAS Log In | Register f 🕒 🔛 **TEACHERS** STUDENTS Complete Common Core Programs for Middle School by Ron Lasson and Laurie Boswell California User Login Username: **NEW for California** Password: Big Ideas Math California Program Loain Learn More Program Overview Multiple Pathways Mathematical Practices Preview of Big Ideas Math A Balanced Approach Big Ideas Math Preview (2014... < Daily Support for Teachers Personalized Learning **Big Ideas Math** Assessment Preparation is a research-based Dynamic Technology program developed using the ELL Resources **Common Core Standards for** Reviewer Resources Mathematical Practice. 0:00 / 6:11 You Mite Find Your Sales Rep Order Online About Us Privacy Policy Terms Of Use **Technical Support** Contact Us

™ ® & © 2014 Big Ideas Learning, LLC. All Rights Reserved.

#### Lots of info after login-

You must choose a book before you can use most of the tools.

#### You should look through these tools and use what works for you.

Dynamic Classroom allows you to project the book. Using this with your Promethean Inspire software's Annotate over Desktop or Desktop Overlay feature could be helpful.

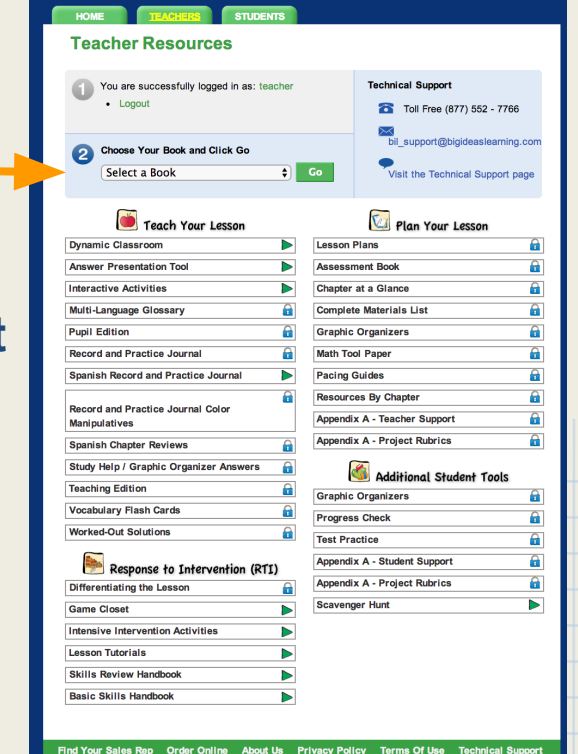

# Student Login

When students log in, they select their book and can go through it like they would a print book. Speakers at the top of the page means that they can listen to it as it is read.